## ■iOS8 アカウント設定

1. ホーム画面より「設定」を選択し、設定画面を表示します。

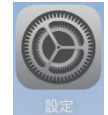

2. 「メール/連絡先/カレンダー」→「アカウント追加」→「その他」の順に選択します。

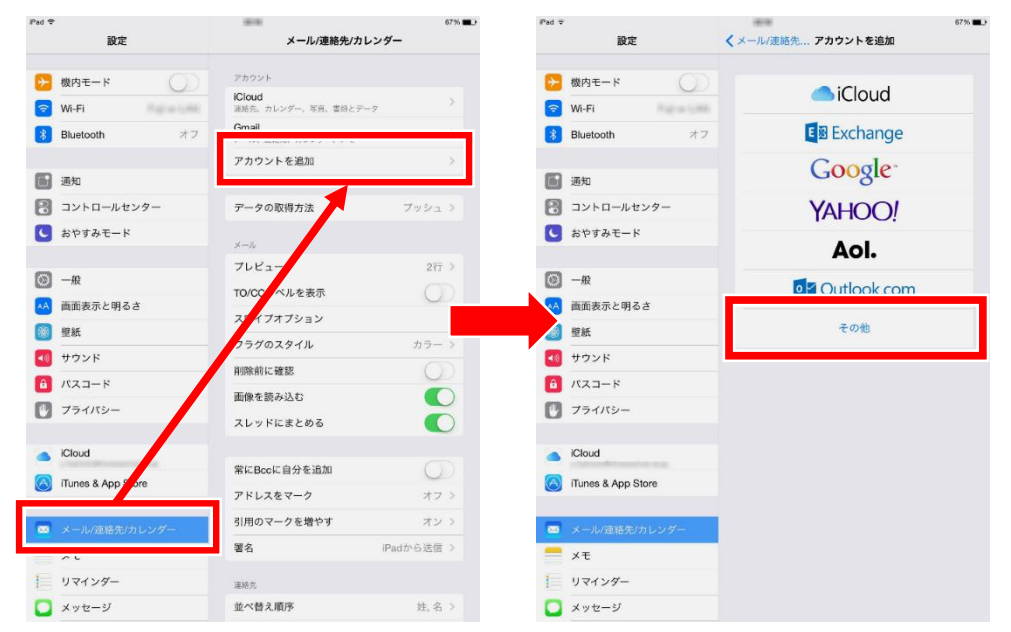

- 3. メールアドレス等の必要項目を入力し、「次へ」を選択します。
  - 名 前:任意のお名前を入力してください。
  - メーレ:「登録完了通知書」に記載されているアカウントに「@himawarinet.ne.jp」を組み合わせた メールアドレスを"半角英数小文字"で入力します。
  - パスワード:「登録完了通知書」に記載されたパスワードを"半角英数小文字"で入力します。
  - 説 明:ホーム画面から、「設定」→「メール/連絡先/カレンダー」を選択した際に表示されるア カウントの名称です。メールアドレスを入力すると、自動で「himawarinet.ne.jp」が入力 されますが、任意で変更することも可能です。

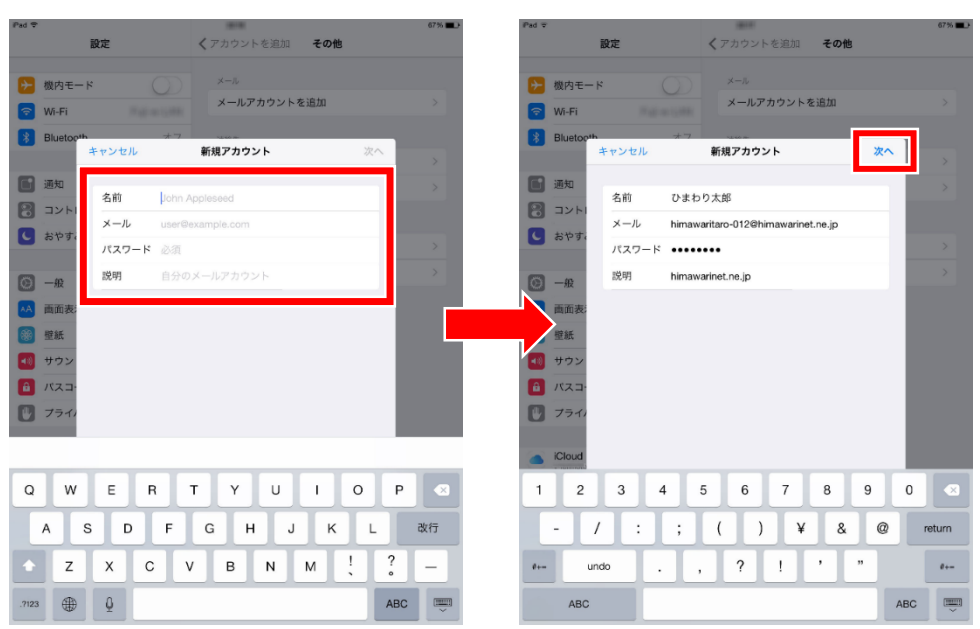

4. メールサーバ情報を入力・選択し、「保存」を選択します。

IMAP/POP:「POP」を選択してください。

受信メールサーバ

ホスト名:「mail.himawarinet.ne.jp」を入力してください。

ユーザ名:「登録完了通知書」に記載されたアカウントを入力してください。 送信メールサーバ

ホスト名:「mail.himawarinet.ne.jp」を入力してください。

| 設定       くアカウントを追加       その他         ● 銀月モード       ▲ーペ<br>メールアカウントを追加       ▲ーペ<br>メールアカウントを追加         ● 銀月モード       ▲ーペ<br>メールアカウントを追加         ● 銀月モード       ▲ーペ<br>メールアカウントを追加         ● 銀月モード       ▲ーペ<br>メールアカウントを追加         ● 銀月モード       ▲ーペ<br>メールアカウントを追加         ● 銀月       ● 銀月         ● シンセル       ● 銀月         ● シント       ● 銀月         ● シント       ● 山田awaritac-0120hinawaritache.jp         ● シト       ● 山田awaritac-0120hinawaritache.jp         ● フント       ● 山田awaritac-0120hinawaritache.jp         ● コント       ● 山田awaritac-012         ● コント       ● 山田awaritac-012         ● コント       ● 山田awaritac-012         ● コント       ● 山田awaritac-012         ● コント       ● 山田awaritac-012         ● コント       ● 山田awaritac-012         ● コント       ● 山田awaritac-012         ● コント       ● 山田awaritac-012         ● パスコー       ● コント         ● フント       ● 山田awaritac-012         ● コーキ       ● ローキ         ● コーキ       ● ローキ         ● フント       ● ローキ         ● フント       ● ローキ         ● フント       ● ローキ         ● マーキ       ● ローキ         ● ローキ                                                                                                    | 0070   |
|----------------------------------------------------------------------------------------------------|--------|
| $\begin{array}{c c c c c c c c c c c c c c c c c c c $                                                                                                    |        |
| $\mathbf{W}$ .FI $\mathbf{B}$ Bluetooth $\mathbf{H}$ $\mathbf{H}$                                                                                                    |        |
| 3       Blaetooth       キャンセル       新規アカウント       保護         3       350       キャンセル       新規アカウント       保護         3       350       キャンセル       新規アカウント       保護         3       350       メール       himawaritac-012@himawarinet.ne.jp       2         3       オール       himawaritac-012@himawarinet.ne.jp       2       2         3       オール       himawaritac-012@himawarinet.ne.jp       2       2         3       市価額       オール       himawaritac-012@himawarinet.ne.jp       2         3       ホスト名       mail.himawaritac-012@himawarinet.ne.jp       2       2         3       ホスト名       mail.himawaritac-012       ホスト名       mail.himawaritac-012         1       2       3       4       5       6       7       8       9       2         1       2       3       4       5       6       7       8       9       2       7       7       1       0         1       2       3       4       5       6       7       8       9       2       2       2       2       2       2       2       1       0       0       0       0       0 <td></td>                                                                                                    |        |
| xyy $yyz$ $xyz$ $yyz$ $xyz$ $xyz$                                                                                                    | ¥ ]    |
| $\begin{bmatrix} 2 & 3 & 4 \\ 3 & 4 \\ 4 & 5 \\ 6 & 7 \\ 8 & 9 \\ 6 & 7 \\ 8 & 9 \\ 7 & 7 & 7 \\ 8 & 7 & 7 \\ 7 & 7 & 7 \\ 7 & 7 & 7 \\ 7 & 7 &$                                                                                                    | >      |
| $\begin{bmatrix} k \forall r \\ r \\ r \\ r \\ r \\ r \\ r \\ r \\ r \\ r$                                                                                                    |        |
| $\begin{array}{c} x - \mu & \text{himawaritat-0-120 himawaritat-ne.jp} \\ \hline \\ \hline \\ \hline \\ \hline \\ \hline \\ \hline \\ \hline \\ \hline \\ \hline \\ $                                                                                                    | >      |
| $\mathbb{R}$ $\mathbb{R}$ | > .    |
| $ \begin{array}{c c c c c c c c c c c c c c c c c c c $                                                                                                    |        |
| $\begin{array}{c c c c c c c c c c c c c c c c c c c $                                                                                                    |        |
| $\begin{array}{c c c c c c c c c c c c c c c c c c c $                                                                                                    | _      |
| $\begin{array}{c c c c c c c c c c c c c c c c c c c $                                                                                                    |        |
| $\begin{array}{c c c c c c c c c c c c c c c c c c c $                                                                                                    | -      |
| 1       2       3       4       5       6       7       8       9       0       ☑       Q       W       E       R       T       Y       U       I       0         `               {       }       %       ^       /       return       A       S       D       F       G       H       J       K       L                                                                                                    |        |
|                                                                                                    | P 🛛    |
| `   { } % ^ * / ' return     A S D F G H J K L                                                                                                    |        |
|                                                                                                    | return |
| $\begin{array}{cccccccccccccccccccccccccccccccccccc$                                                                                                    |        |
| ABC                                                                                                    | ?123   |

5. 「SSL で接続できません アカウントを SSL なしで設定しますか?」が表示されたら「はい」を選択し てください。

| Pad 🗢         |           |                    |                   |                    |            |     | 66% |
|---------------|-----------|--------------------|-------------------|--------------------|------------|-----|-----|
|               | 設定        |                    |                   | くアカウントを追加          | その他        |     |     |
|               |           |                    |                   |                    |            |     |     |
| $\rightarrow$ | 機内モード     |                    |                   |                    |            |     |     |
| Ŷ             | Wi-Fi     |                    |                   | メールアカウン            | トを追加       |     |     |
|               | Bluetopth |                    | *7                | 100 m              |            |     |     |
|               |           | 検証中                |                   |                    |            |     |     |
|               | 通知        |                    |                   |                    |            | _   |     |
| 8             | ואעב      |                    | MAP               |                    | POP        | _   |     |
| 2             | おわす。      |                    |                   |                    |            |     |     |
| 9             | 20 1- 91  | 名前                 | ひまわり              | 0太郎                |            |     |     |
| -             |           | メール                | himawar           | ritaro-012@himawar | inet.ne.jp |     |     |
|               | 一般        | 説明                 |                   |                    |            |     |     |
| AA            | 画面表       |                    | <b>55</b><br>アカウン | トをSSLなしで設定します      | 167        |     |     |
|               | 壁紙        | 受信メールた             | (+)               | LA LALA            |            |     |     |
|               | サウン       | ホスト名               | 105.              |                    | ·          |     |     |
| â             | バスコー      | ユーザ名               | himawar           | ritaro-012         |            |     |     |
| Đ.            | プライル      | パスワード              | •••••             | ••                 |            |     |     |
|               |           | NAME OF 11 ALC: 11 |                   |                    |            |     |     |
|               | iCloud    | 法信メールサーハ           |                   |                    |            | _   |     |
|               | Tunce     | ホスト名               | mail.him          | iawarinet.ne.jp    |            | - 1 |     |
|               | Trunes    | ユーザ名               | オブショ              | 12                 |            |     |     |
| -             |           |                    | _                 |                    |            |     |     |
| - 223         |           |                    |                   |                    |            |     |     |
|               | ×ŧ        |                    |                   |                    |            |     |     |
| E             | リマインダー    |                    |                   |                    |            |     |     |
|               | メッセージ     |                    |                   |                    |            |     |     |